# UCSF Health Ang Iyong Gabay sa Video na pagbisita – Mga Mac at PC

### 1 Bago sa iyong Pagbisita

Upang makapaghanda, sundin ang mga sumusunod na hakbang. Siguraduhin na gawin ito kahi't isang araw bago sa iyong pagbisita. Tumawag anumang oras sa MyChart Support Line sa (415) 514-6000, kung kailangan ng tulong.

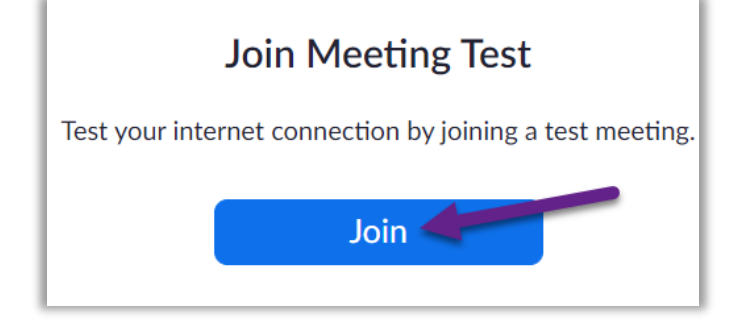

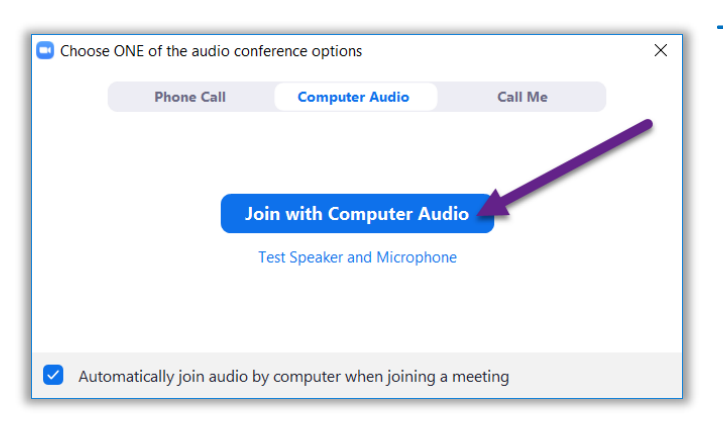

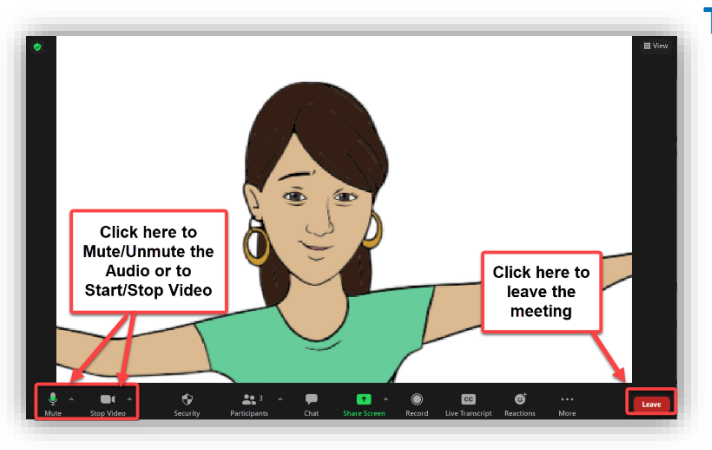

## Idownload ang Zoom

- Para idownload ang Zoom at testingin ang iyong gamit (device) ng sabay, bumisita sa link na ito: <u>https://zoom.us/test</u>.
- Pindutin ang **Join** button.
- Kung hindi pa na-install ang Zoom sa iyong kompyuter, awtomatik itong magda-download.
- Pindutin ng doble ang naidownload na file para maumpisahan ang pag-iinstall. Sumunod sa mga instruksiyon sa screen.
- Kung tapos na ang pag-iinstall, ilalagay ka sa isang test miting.

#### Testingin ang iyong Audio

- May lilitaw na window na ipapakita kung paano magkonek ng audio
- Kung may espiker at mikropono sa iyong kompyuter, piliin ang Join kasama ang Computer Audio.
- Kung hindi naman piliin ang Phone Call.

## Testingin ang iyong Video

- Nakakonek ka na kapag makikita mo ang iyong sarili. Isa itong test miting, kaya walang ibang makakasali.
- Kung hindi awtomatik na nagsimula ang video, pindutin ang camera icon sa ibabang kaliwang sulok para masegurado na mapili ang tamang kamera.

# **UCSF** Health Ang Iyong Gabay sa Video na pagbisita – Mga Mac at PC

#### 2 Kumpletong pag eCheck-In

Pinapayagan ka ng eCheck-In na kumpletuhin ang importanteng dapat gawin bago sa iyong pagbisita. Makakabuti ito kung gawin ng maaga bago sa iyong pagbisita. Maaaring mag eCheck-In mula 7 araw bago sa petsa ng apoyntment.

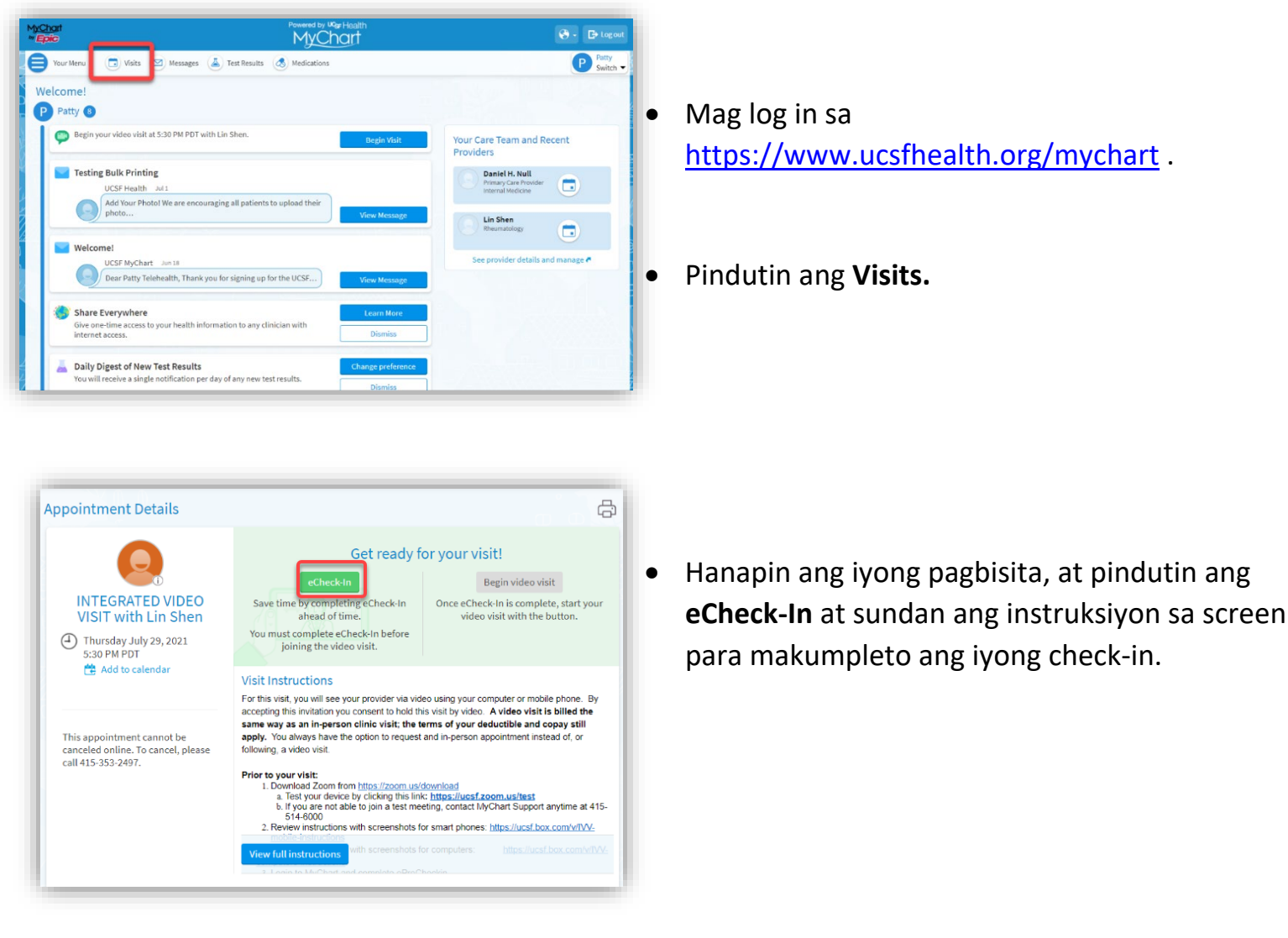

 Makikita ang kumpletong instruksiyon ng eCheck-In sa <u>https://ucsfmychart.ucsfmedicalcenter.org/ucsfmychart/e</u> <u>n-US/docs/HelpCenter/eCheck-in.pdf</u>

# UCSF Health Ang Iyong Gabay sa Video na pagbisita – Mga Mac at PC

## 3 Sa Araw ng Iyong Pagbisita

🕞 Visits 🖂 Messages 👗 Test Results 🔥 Medications

Your Menu

Appointment Details

Pumwesto sa isang tahimik na silid na walang ingay at ibang makakaistorbo.

÷

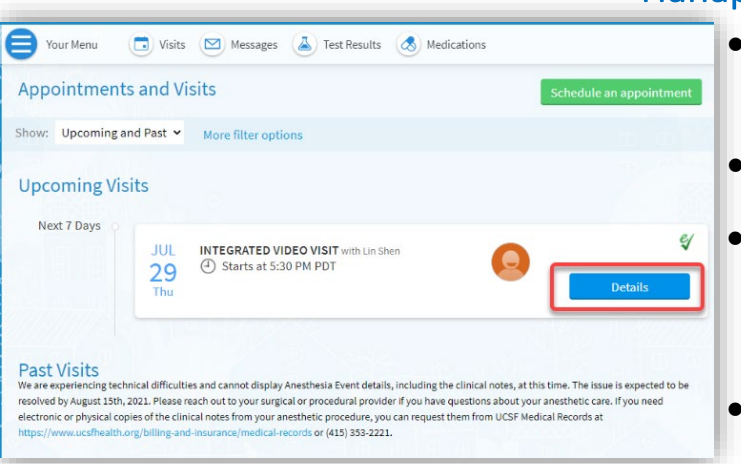

# Hanapin ang Detalye ng Iyong Pagbisita

- Mag log in sa <u>https://www.ucsfhealth.org/mychart</u>
- Pindutin ang **Visits** sa itaas ng window.
- Pindutin ang **Details** sa tabi ng appointment. Basahin ang spesipikong impormasyon sa iyong pagbisita.
- Nais mong mag-imbita ng miyembro ng pamilya? Basahin ang instruksiyon sa ibaba ng visit details para makapag-imbita ng bisita sa iyong apoyntment.

## Simulan ang Iyong Apoyntment

- Bago sa iyong oras ng apoyntment, maari mo ng simulan ito. Gawin mo ito pag pinindot ang button o pindutin ang Zoom link.
- Kapag makita mo ang **Begin Video Visit** button, pindutin para simulan ang iyong pagbisita

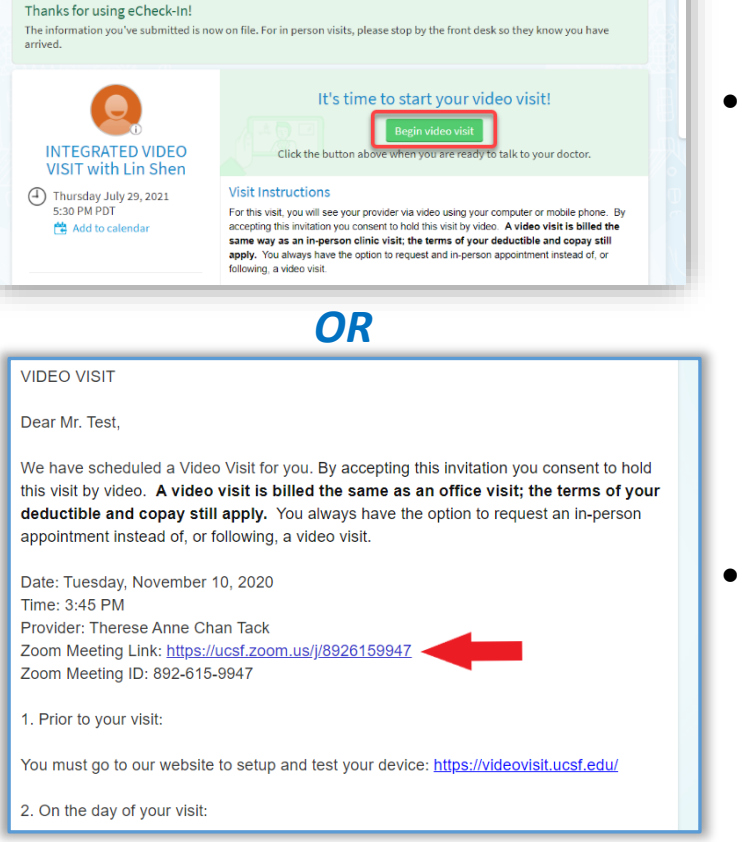

Kung walang makitang button, iskrol pababa.
Pindutin ang Zoom Meeting link para simulan ang iyong pagbisita.

May problema? Tumawag sa aming MyChart Support Line, anumang oras, sa (415) 514-6000.

# Ang Iyong Gabay sa Video na pagbisita – Mga Mac at PC

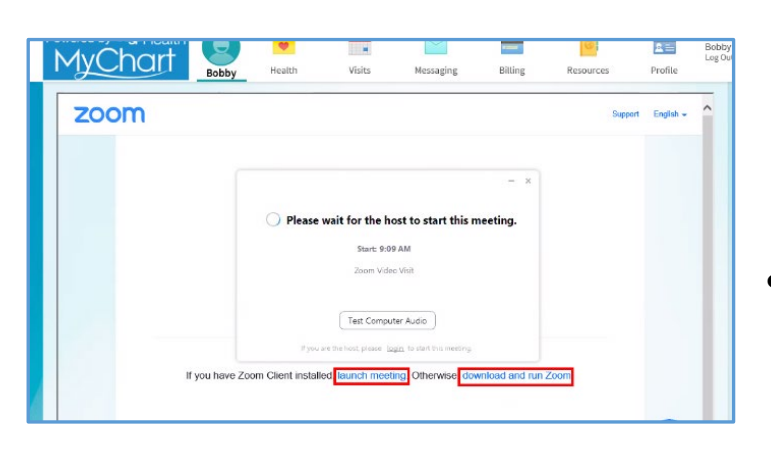

- Maari ka ding sumali sa miting na gamitin ang Meeting ID kung may naibigay. Pumunta sa <u>https://ucsf.zoom.us/</u>, pindutin ang Join a Meeting at ipasok ang miting ID mula sa iyong mga instruksiyon.
- Kahi't sa anumang paraan mo simulant ang pagbisita, mayroon agad Zoom miting na lilitaw.
  Kung hindi magsimula ang miting, pindutin ang
  Launch Meeting.

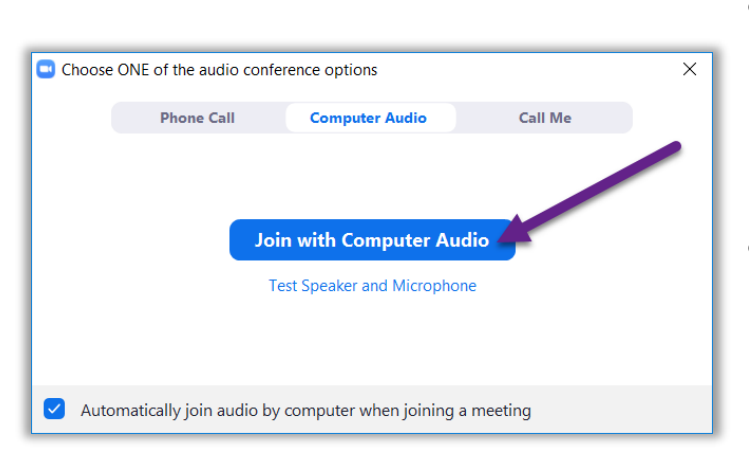

- Ilalagay ka sa isang birtwal (virtual) na silid hintayan. Mangyari lang na hintayin ang iyong provider para tanggapin ka.
- Kapag nasa miting ka na, seguruhing pindutin ang Join with Computer Audio at buksan ang iyong video na gamit ang Start Video button.
- Masaya nawa ang iyong